# 有給管理イメージ

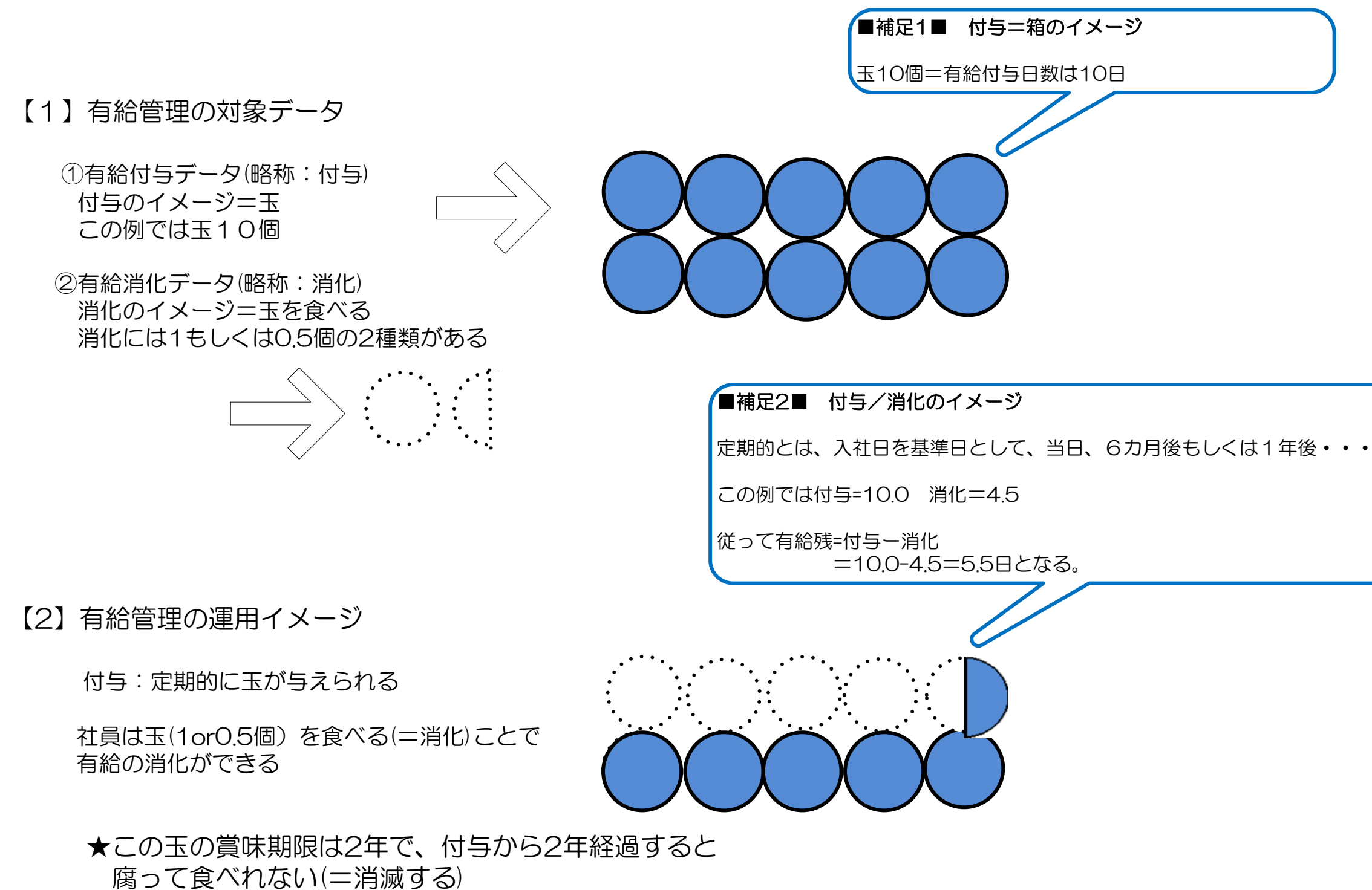

.

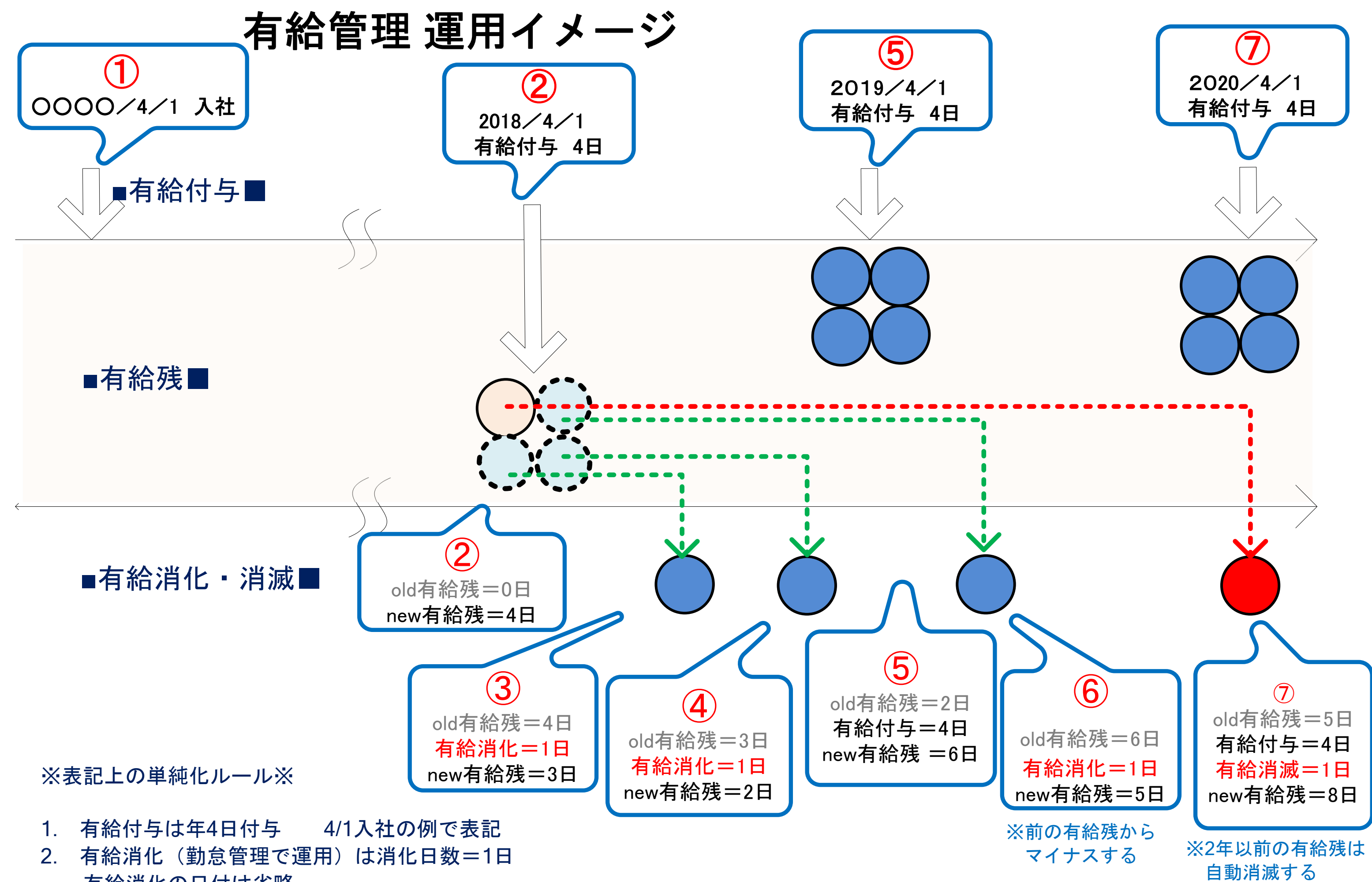

有給消化の日付は省略

【3】付与と消化の画面イメージ

【3-1】付与のマスター設定

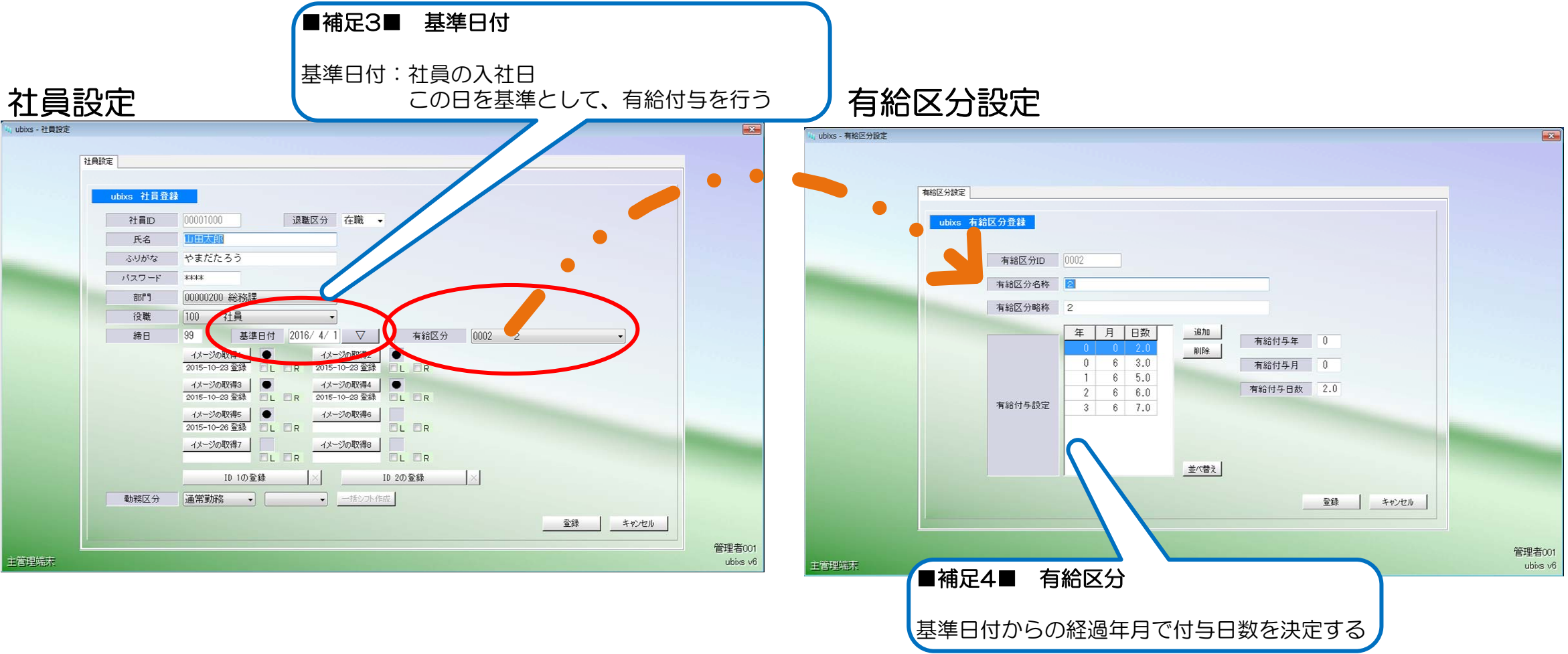

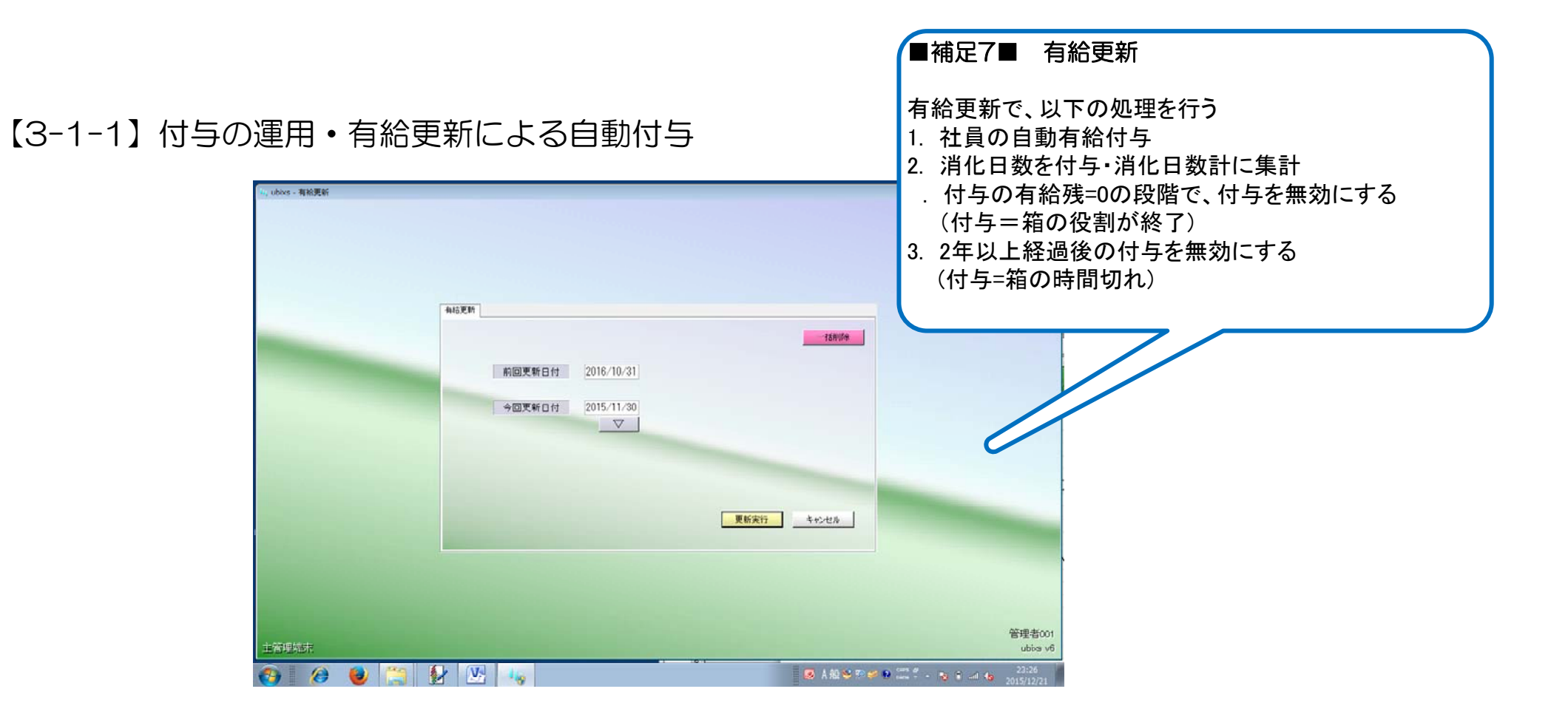

【3-1-2】付与の運用・付与の補正入力

|    | 有给付与入力       |                |             |                             |            |                               |                                    |
|----|--------------|----------------|-------------|-----------------------------|------------|-------------------------------|------------------------------------|
|    | 処理区分         | 1.新規 -         |             |                             |            |                               |                                    |
|    | TINHEN       | 00000002       | 1           |                             |            |                               |                                    |
|    | 71845日付      | 2015/10/ 1     | 社員<br>基準日付  | 00001000 山田太郎<br>2016/04/01 |            | 社員選択                          |                                    |
| /  | 有給付与日数       | 消化日数           |             | 備考                          | 有給残        | 有給有効区分                        |                                    |
|    | 8.0          | 0.0 追加         | 師商正         |                             | 8.0        | 1有効 •                         |                                    |
|    | ■補足8         | ■ 付与0.         | D追加         | 補正                          | <u>tiā</u> | <u>+++2-tz.h</u>              |                                    |
| 端东 | 付与の追<br>付与日数 | 加補正をす<br>に、追加補 | するに<br>前正値を | は、<br>を入力してくた               | ごさい        | 12 <b>69 10</b> and 10 - 18 ( | 管理:<br>ub<br>計 個 (8 11:0<br>2015/1 |

## 【3-2】消化のマスター設定

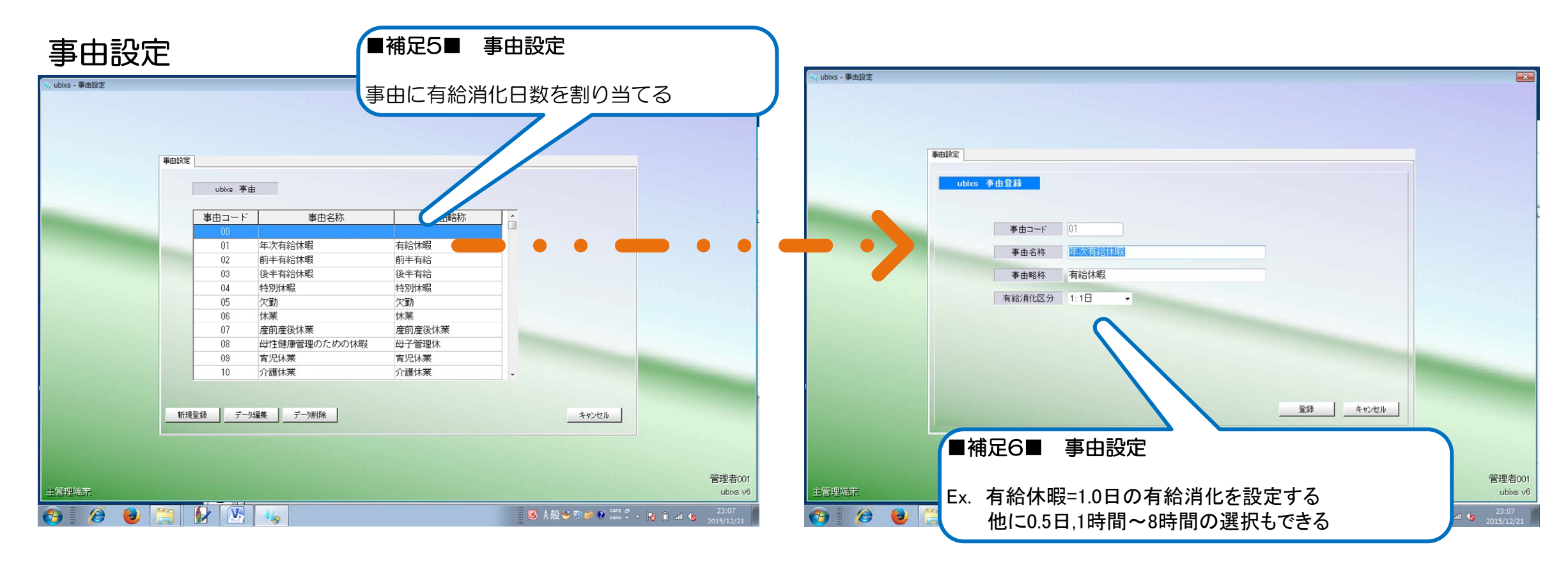

【3-2-1】消化の運用・事由設定

| 2017 (X版<br>2017年2月11日) | 社員ID 氏名<br>00001000 山田大郎 |      | ▽邊   | 択 日付<br>2015 | 囲<br>12/01 ~ | ~ 2015/                                                                                                    | 12/31 | 集計項目         | 962XD        | <u>集計値</u> |                 |   |
|-------------------------|--------------------------|------|------|--------------|--------------|----------------------------------------------------------------------------------------------------|-------|--------------|--------------|------------|-----------------|---|
| 454730# FIG             | 00001000 ШШЖДФ           |      | _    | 2013/        | 12701        | 20137                                                                                                    | 12/01 | 223/21 22    | 新定体日         | 5          |                 |   |
| 日 付 種別 動務区分 出動          | いれ 軍川 退物 予定 河            | · 早祝 | 千実 二 | 모래 풍제        | (214         | 310 5                                                                                                    | 1.8   |              | 法定体日         | 4          |                 |   |
|                         |                          |      |      | 174 874      | 1111         |                                                                                                    |       | 休暇日数         | 有給休暇         | 1          |                 |   |
| 12/1 60768 • 18% • :    | : : : 8:00               |      | -    | 1 1          | 1.2          |                                                                                                    | 96    |              | 前半有給         | 0          |                 |   |
| 火 四 和后体职 * =            |                          |      | -    |              | 1.1          |                                                                                                    |       |              | 18年410       | 0          |                 |   |
|                         |                          |      |      |              |              |                                                                                                    |       |              | 欠動           | 8          |                 |   |
| 12/2 勤務日 • 通布 • :       | : : : 8:00               | 1 1  | :    | 1 1          | 1            | :                                                                                                    | =     |              | 体薬           | 0          |                 |   |
| * 🗡 00 🔹 🖬 🗉            |                          | : :  |      | : :          | 1            |                                                                                                    |       |              | 產前產後休業       | 0          |                 |   |
|                         |                          |      |      |              |              |                                                                                                    |       |              | <u>井子管理休</u> | 0          |                 |   |
| 81928 - (3892           |                          |      |      |              |              |                                                                                                    | _     |              | 介護体業         | 0          |                 |   |
|                         |                          |      | ÷    | · ·          |              |                                                                                                    |       |              | 生理体暇         | 0          |                 |   |
|                         |                          |      | • )  |              |              |                                                                                                    |       |              | 振替休日         | 0          |                 |   |
|                         |                          |      |      |              |              |                                                                                                    | _     |              | 代体           | 0          |                 |   |
| 12/4 動務日 • 通常 • :       | : 8:00                   | 1 1  | 1    | 1 1          | 14           | :                                                                                                    |       | えつ時間         | 必要           | 169-00     |                 |   |
| 全 🖄 00 🔹 🎬 🕄            |                          | : :  | 1    | : :          | 1242         |                                                                                                    |       | 17 AL 10116  | [0]@t        | 8          |                 |   |
|                         |                          |      |      |              |              |                                                                                                    |       |              | 時間           | 0:00       |                 |   |
|                         |                          |      |      |              |              |                                                                                                    | m     | 早退           | 回数           | 0          |                 |   |
| ■ 伸足9 ■ 月1              | 比の連用                     |      |      |              |              |                                                                                                    |       | 7 Cadata     | 時間           | 0:00       |                 |   |
|                         |                          |      |      |              |              |                                                                                                    |       | + 正内実<br>動産日 | 12 사용 또      | 0:00       |                 |   |
|                         |                          |      |      |              |              |                                                                                                    | _     | 5月末時間        | 普通残業         | 1:30       |                 |   |
| 12                      |                          |      |      |              |              | -                                                                                                    |       |              | 深夜残業         | 0:00       |                 |   |
| ◎  消化と運動する              | 重由を設定                    | 1,1  | đ    |              |              |                                                                                                    |       | 法定休日         | 動務時間         | 0:00       |                 |   |
|                         |                          |      | 9    |              |              |                                                                                                    |       |              | 早出残業         | 0:00       |                 |   |
| 12 - 右給休暇(当化)           | 1日)                      |      |      |              |              | :                                                                                                    |       |              | 深夜残業         | 0.00       |                 |   |
|                         | ·H/                      |      |      |              |              | :                                                                                                    |       | 所定休日         | 動孫時間         | 0:00       | グループ            |   |
| ▲ 前半右給(消化               | 058)                     |      |      |              |              |                                                                                                    |       |              | 早出残業         | 0:00       | G1(*6回数)        |   |
|                         | 0.JL)                    |      |      |              |              | •                                                                                                    |       |              | 普通残業         | 0:00       | G2(*3.840EE)    | _ |
| . 悠平古松(当ル)              |                          |      |      |              |              | ÷                                                                                                    |       | 18/06/05/09  | 深伏残渠         | 1:20       | G4(#2.64(0)(t)) |   |
| ^ ╹夜十11砧(泪16)           | $0.0 \Box$ )             |      |      |              |              | And a state of the local division of the local division of the loc |       | 1 - 40-1100  |              | 1 1:00     | Jan and and     |   |
|                         |                          |      |      |              |              | _                                                                                                    |       |              |              |            |                 |   |

### 【3-2-2】消化の運用・消化補正

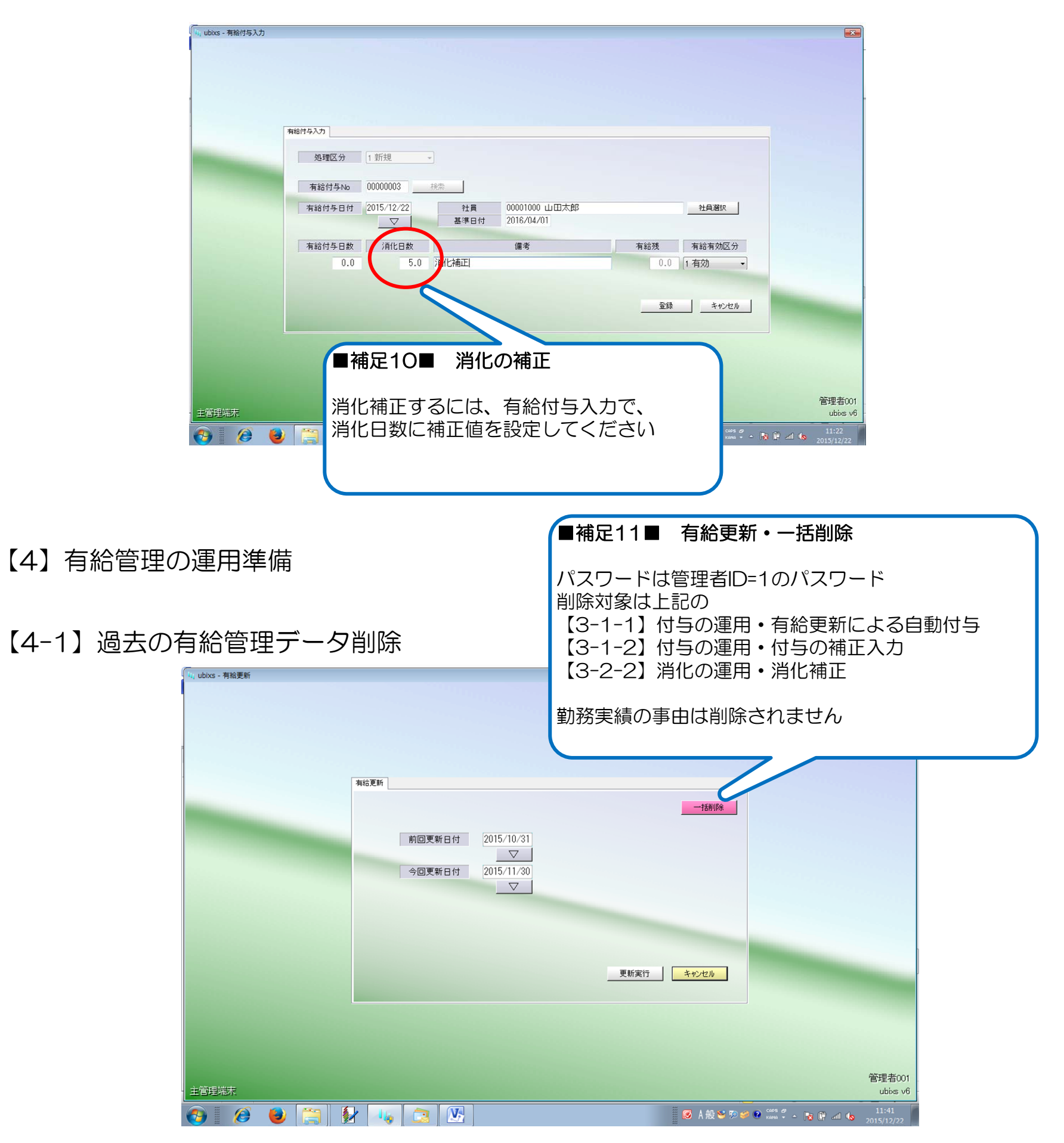

### 【4-2】有給管理のスタート日付を決定

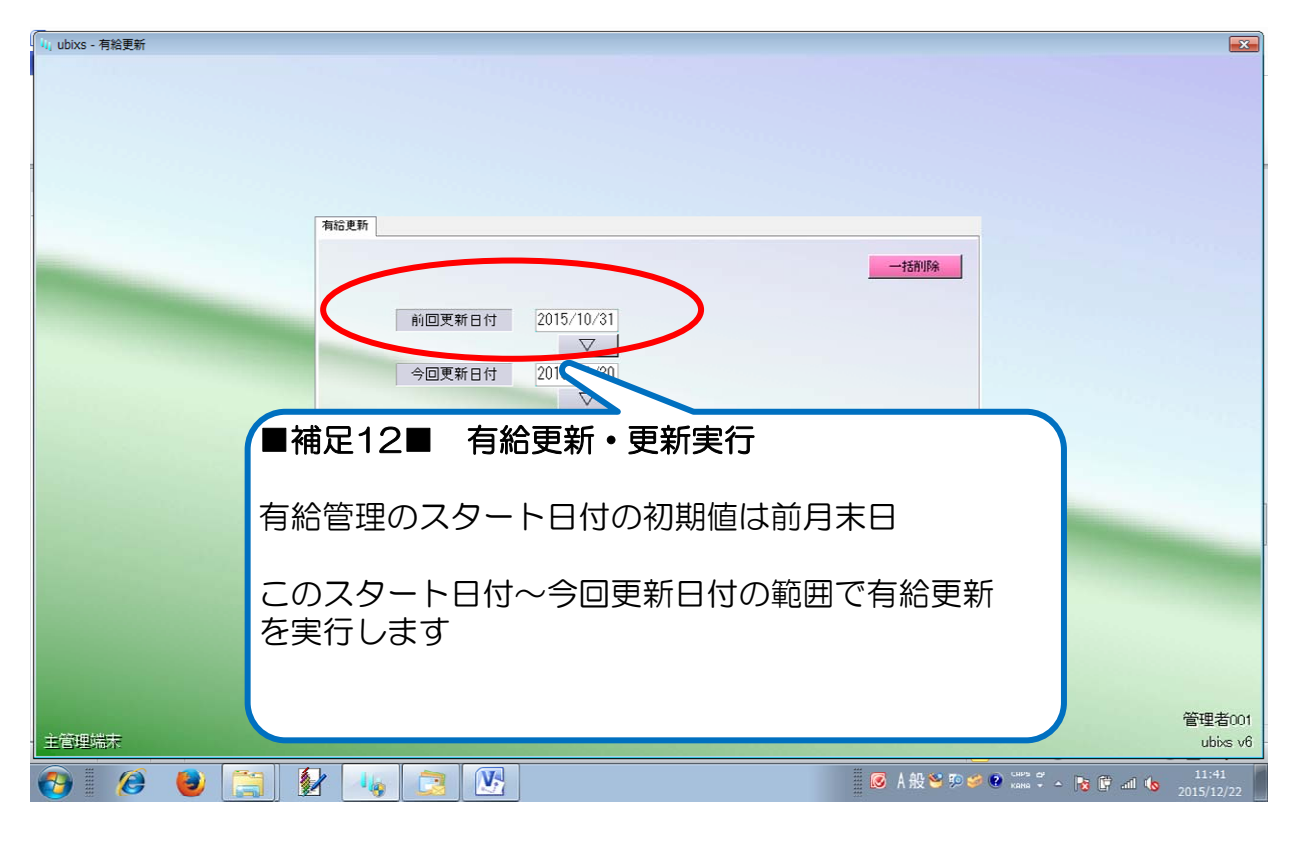

### 【4-3】個人別有給履歴で、現状の有給消化を把握

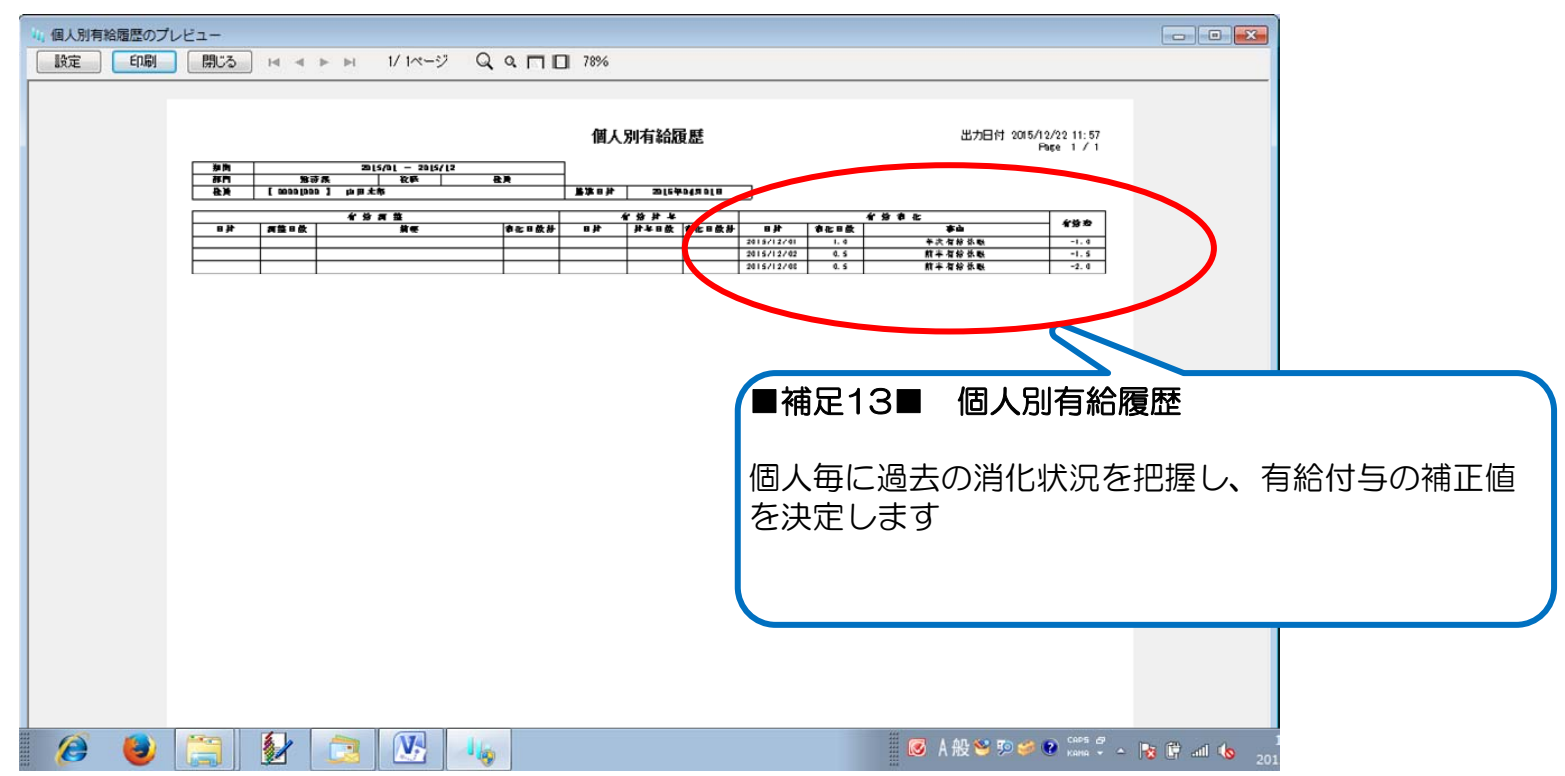